# Firefox 配置文件的备份及恢复

本文介绍怎样备份、恢复您的配置文件,或者将它移到一个新的位置或者另一台 计算机。

### 目录

| 怎么找到我的用户配置文件? | 1 |
|---------------|---|
| 备份用户配置文件      | 2 |
| 恢复一个用户配置文件备份  | 4 |

#### 怎么找到我的用户配置文件?

• 依次点击菜单按钮 ≡,再点击帮助并选择更多故障排除信息。

| 会 火燒主页               | × +                              |                                                                                                    |                                                                                                    |                                                                                     |                                                  |                                               |                 |                                              |     | ~ - o                                          |
|----------------------|----------------------------------|----------------------------------------------------------------------------------------------------|----------------------------------------------------------------------------------------------------|-------------------------------------------------------------------------------------|--------------------------------------------------|-----------------------------------------------|-----------------|----------------------------------------------|-----|------------------------------------------------|
|                      | ◯ A home.firefox                 | hina.cn                                                                                                    |                                                                                                    |                                                                                     |                                                  |                                               |                 |                                              |     | @ t D                                          |
| ④ 导入书签 □ 火馬南方站州<br>込 | 🗅 常用闷地 🚺 表示微域                    |                                                                                                    |                                                                                                    |                                                                                     |                                                  |                                               |                 |                                              |     | 同步并保存数据 登录<br>配置文件                             |
| ଅ<br>ତ<br>ଜ          |                                  | 🥑 火狐主页 🤇<br>Ba                                                                                                    | ) × 1137220<br>11 <sup>20</sup> 百度 〇 [                                                                                                    | 背展● 设置●                                                                             | 访问记录 举报 联系                                       | (反馈 詳遥                                        | 天气频报 ·          | 量应证券 · 邮箱登录 ·<br>免费小游戏                       |     | 新建築経営 chri<br>新建築社会 Chri-<br>新建築和協会 Chri-Shift |
|                      |                                  | ☎百度<br>∰ 变态骷髅鬼服                                                                                                    | 2025传奇专区<br>新浪・微博                                                                                                    | 优 酷<br>4 2025零氟传奇                                                                   |                                                  | ☑一刀999・传奇<br>■変态传奇・打金                         | 网里的<br>同题网      | 汽车之家 × 58同城•地产                               |     | 书签<br>历史<br>下载 Ctrl<br>图码                      |
|                      |                                  | 携程・热门线路                                                                                                    | 22 愛淘宝                                                                                                    | 阿里1688                                                                              | 京东商城                                             | 知乎                                            | 天猫国际            | 淘主网                                          |     | 計算和主要 Ctrl+Shift-                              |
|                      |                                  | Apple (中国) 값                                                                                                    | 證 唯品会                                                                                                    | 京东超市・数码<br>日 東东西(Carellawski                                                        | <b>亚马逊</b><br>日本东建南                              | ■天猫<br>5/24-85 日 #4                           | 华为商城<br>59元任选8件 | 网想严选<br>日 新版本、编末全开                           |     | 7月10 Ctrl<br>另存页面为 Ctrl                        |
|                      |                                  | 娱乐                                                                                                    | 体育                                                                                                    | 科技                                                                                  | 汽车                                               | 图文                                            | 好物推荐 〇          |                                              |     | 100年中世紀。<br>副学校園<br>1005年 - 1005年 - 1          |
|                      |                                  | The uppears was accessed to not<br>susceptible to existing X user<br>contained extremist views.<br>We have menoved that depres<br>system to greaver further abu-<br>hot will be published to say pu<br>We thank all of the X users with<br>of execut functionality. Inclusion                                                                                                    | wa, in which dependence code in<br>posts including when such post<br>attrd code and refactored the en-<br>se. The new system prompt for th<br>drig diffush reps. | <ul> <li>AI机器人</li> <li>智能建造</li> <li>花线路论:</li> <li>花线路论:</li> <li>北京人工</li> </ul> | <b>臨年华</b><br>支末的意义<br>文AI率却被改得一場開<br>皆能产业基金入股计算 | 余 代路论文AI率服务<br>芯片研发 <del>商进</del> 选时空         | COTTA ME        | 可口可乐(Coca-<br>Cola)COSTA如世家館<br>日前時 ¥19.9    |     | REC STRUCTURE                                  |
|                      |                                  | te by the add to the set of the set of th | un antere de Protector de Deve<br>ficial intelligence.<br>: 日光生了什么。<br>5時17万以天和意思。<br>                                                                           | <ul> <li>・宇树科技調</li> <li>・矩量无限</li> <li>・长视频的:</li> </ul>                           | 快得出版物零售许可<br>与壁仞科技完成产品兼<br>未来:泡泡玛特+抖音            | 容性互认证,携手打                                     | 29.             | 十月稻田 七色燒米 1kg<br>杂粮粗粮 黑米 红米 璇<br>(日白丽) ¥29.9 |     | 遗逝 Ctrl+Shift+                                 |
|                      |                                  |                                                                                                    |                                                                                                    |                                                                                     | 间,透视高德毛毯数字<br>:以国货轻雪之名,铸<br>E双轮驱动筑牢晾衣安全          | 888、897人の史记名表型…<br>化转型"破茧"之路<br>政企信赖之选<br>论防线 |                 | 资生堂(SHISEIDO)<br>第三代訂課子簡体50ml<br>日前码<br>¥780 |     |                                                |
|                      | SSE MARKEN<br>DUAREN<br>XII FILM | 机器人、AI与黑灯工                                                                                                    | 「 这一领域人才缺口                                                                                                    | 1上 <sup>百万</sup> ・专利知识<br>・张宣科技:                                                    | "大揭秘"! 武汉文理<br>逐绿前行 领跑新赛道                        | 学院IT科技沙龙开讲                                    |                 | 维达(Vinda)抽纸<br>【赵丽颖推荐】柳树立                    | 去底部 |                                                |

| ) 🐠 🗴 🕹 🕹 🕹               |                         |                                  |                           |                                       |                                                                                                    |                                                                                                    |                               | ~                   | - o ×      |
|---------------------------|-------------------------|----------------------------------|---------------------------|---------------------------------------|----------------------------------------------------------------------------------------------------|----------------------------------------------------------------------------------------------------|-------------------------------|---------------------|------------|
| □ ← → □                   | A home.firefoxchina.cn  |                                  |                           |                                       |                                                                                                    |                                                                                                    |                               | \$\$<br>(4)         | <b>τ</b> Ω |
| 3 身入书签。 🗋 火煤散方站点 🗋 常用局址 🧾 | 宗东南城                    |                                  |                           |                                       |                                                                                                    |                                                                                                    |                               | < Fire              | rfax #EED  |
| *                         | (4) 火狐主而                | <ul> <li>x-re-provide</li> </ul> | ##* :0#*                  | 访问记录 举报 發系                            | 后体 脱运                                                                                                    | 天气桥报 🗸                                                                                                    | <b>夏度运费 × 邮箱管委 ×</b>          | 获取期前(H)             |            |
| 21                        |                         |                                  |                           |                                       | and a second second                                                                                                    |                                                                                                    |                               | 分享想法和意见反复           | 8(5)       |
| 0                         | в                       | ai 👍 百度 💿                        |                           |                                       |                                                                                                    | ∀ 搜索                                                                                                    | 免费小游戏                         | (M)                 |            |
| \$                        |                         |                                  |                           |                                       |                                                                                                    |                                                                                                    |                               | 更多排酶信息(T)           | A DOULD    |
|                           | A                       | 14 page in the second            | (I) T=                    | 0 1-10-10 - PROMIN                    | 14 73000 /817                                                                                                    | 0 <b>9</b> m                                                                                                    | and a state                   | 举报诈骗网站…(D)<br>转入新设备 |            |
|                           | 8日度                     | N 2022/697-612                   | UC BD                     | 373930 • P03909                       | >1939.1681                                                                                                    | 1x4182184                                                                                                    | 714-234                       | 关于 Firefox(A)       |            |
|                           | 亞杰點羰鬼服                  | 新浪•微博                            | 前 2025軍黨传奇                | 腾讯・视频                                 | 「夏変态传奇・打金                                                                                                    | 時位置時9番                                                                                                    | 58同城•地产                       |                     |            |
|                           | 携程・热门线路                 |                                  | 阿里1688                    | 京东商城                                  | 知乎                                                                                                    | 天猫国际                                                                                                    | 淘宝网                           |                     |            |
|                           | Apple (this)            | 國務局会                             | 市在18市, 秋风                 | 35 23.026                             | <b>F T X</b>                                                                                                    | 化为商标                                                                                                    | 50 KE 2010                    |                     |            |
|                           | Abbie (4.ml)            | the strant ac                    | 1000 March 1 Books        | 32-542                                | -~=                                                                                                    | 4-73/03/06                                                                                                    | P3001 AG                      |                     |            |
|                           | E3 Kimi.ai              | 臼 解压小游戏                          | 日 京东西亿农产品补贴               | 日 京东健康百                               | 化种脂 日童书                                                                                                    | 59元任选8件                                                                                                    | 日 新版本, 爆車全开                   |                     |            |
|                           | 娱乐                      | 体育                               | 科技                        | 汽车                                    | 面文                                                                                                    | 好物推荐 〇                                                                                                    |                               |                     |            |
|                           | No. of Concession, Name |                                  | • TVB《执词                  | 去者们》收视破24点创                           | 新高,黄宗泽亲卿蔡                                                                                                    | -                                                                                                    | 可口可乐 (Coca-                   |                     |            |
|                           |                         |                                  | ・林盛城晒薄                    | <del>前</del> 哈哈萌丽,宝宝见他想               | 优哭,男扮女装撞脸…                                                                                                    | CONTA                                                                                                    | Cola) COSTA耻世家薛               |                     |            |
|                           | and the second second   | 00 11                            | ·陈楚生御月                    | 月乐队空降,翻唱金曲3                           | F冠为国争光引热议                                                                                                    | naz Rad                                                                                                    | 001 X [TTEN LT]               |                     |            |
|                           |                         | 1 VE                             | ・熹単2脱友                    | 2暑期档再相撞 谁能成                           | 就"夏天"?                                                                                                    |                                                                                                    |                               |                     |            |
|                           |                         | KE                               | •74岁张纪中                   | 中被杜星霸嫌弃,根本3                           | 元不动年轻人项目                                                                                                    |                                                                                                    | 十月稻田 七色隐米 1kg                 |                     |            |
|                           | A                       | 1 5                              | ・黄宗泽过2                    | 4点"锡"蔡洁守承诺                            | 谈吴卓羲剧延期拍摄                                                                                                    |                                                                                                    | 杂粮租粮 黑米 红米 植                  |                     |            |
|                           | Str. 1                  | 2 20                             | <ul> <li>初婚下嫁勞</li> </ul> | 孙子,二婚又嫁大13                            | 岁杜志国,如今的郑                                                                                                    | 29.                                                                                                    | (日 和明) ¥ 29.9                 |                     |            |
|                           | 假虹洁拍内衣广告遗知              | 2母嫌弃。丈夫抛弃,47岁)                   | 5悔了 ·歌手林俊烈                | 然自曬去年心脏有问题,                           | 每天靠药物控制                                                                                                    |                                                                                                    |                               |                     |            |
|                           |                         |                                  | , 唐大田176                  | F ANSZINDOLAN II MODO                 | 口中 郑小孙诗个卒                                                                                                    | Raber Baller                                                                                                    | 資生堂(SHISEIDO)<br>第三代灯標子踏少50ml |                     |            |
|                           |                         | 100                              | · 52.017                  | ····································· | ADD TO ADD TO A |                                                                                                    | [H HHH] [20                   |                     |            |
|                           |                         | the last                         | · 林俊木白皙                   | 心脏间颤靠药维持 #                            | 400 "我还能唱多久                                                                                                    | Contraction of the local division of the local division of the loc | ¥780                          |                     |            |
|                           | 林俊杰自曝心脏出问               | 题 演员更冰白爆支线                       | 原因 ·炎亚纶再次                 | (回应飞轮海合体: 杰)                          | 如果,不可能!                                                                                                    | -                                                                                                    | (With (Vinda) 1985            |                     |            |
| 0                         | KITTER AND              |                                  | • 刘旲然锁徉                   | 前主演电影《南京照相》                           | 自) 官宣提档7月25                                                                                                    | HIR. C                                                                                                    | 【赵丽颜推荐】棉树立                    | 去原即                 |            |

 在 应用程序概要 部分的 配置文件夹旁边,点击 打开文件夹 按钮,配置 文件夹将被打卡。

|           | 👙 火騷主页 🔰 💙                                                                                                    | ● 1000835 × +                                                                                                    |   | ~    | - ( | 5 ×  |
|-----------|----------------------------------------------------------------------------------------------------|----------------------------------------------------------------------------------------------------|---|------|-----|------|
|           | $\leftarrow \rightarrow C$                                                                                                    | General Sector Sector S | ☆ | ۵ ti |     | ப் ≡ |
| -E -F     | 入书签 □ 火獲官方站点 □ 常用                                                                                                    | 21. 元王海城                                                                                                    |   |      |     |      |
| x 51 O 43 | <b>排障信息</b><br>本页面包含的技术信息                                                                                                    | 180時才解決方法討成許額幣上忙。如果您正在得找 Firefox 常见问题的答案,可以透明我们的图 <mark>批提达。</mark>                                                                                                    |   |      |     |      |
|           | 复制原始数据到剪则                                                                                                    | 板 复制文术到前贴板 關新 Firefox                                                                                                    |   |      |     |      |
|           |                                                                                                    | 20年6月8日                                                                                                    |   |      |     |      |
|           |                                                                                                    | 4- EXECUTION                                                                                                    |   |      |     |      |
|           |                                                                                                    | 捕卵极式                                                                                                    |   |      |     |      |
|           |                                                                                                    | 尝试清除启动缓存                                                                                                    |   |      |     |      |
|           |                                                                                                    | STAR UNDER ZE                                                                                                    |   |      |     |      |
|           |                                                                                                    |                                                                                                    |   |      |     |      |
|           | 应用程序概要                                                                                                    |                                                                                                    |   |      |     |      |
|           | 80                                                                                                    | Fielda                                                                                                    |   |      |     |      |
|           | 20<br>版本                                                                                                    | Ferlax<br>14024                                                                                                    |   |      |     |      |
|           | 8時<br>版本<br>版本 ID                                                                                                    | Feefaac<br>140.0.4<br>20250707120347                                                                                                    |   |      |     |      |
|           | お除<br>新本<br>新本 ID<br>双行 ID                                                                                                    | Federa<br>180A<br>2000T1202T<br>Madikoden                                                                                                    |   |      |     |      |
|           | 名称<br>版本<br>版本 ID<br>双行 ID<br>更新文件夹                                                                                                    | Ferfax<br>140.04<br>2020/07/1203/47<br>2020/07/2010/47<br>2020/07/2010/47<br>2020/07/2010/47<br>2020/07/2010/47/2010/464erce                                                                                                    |   |      |     |      |
|           | 名称<br>版本<br>版本 ID<br>双行 ID<br>更新文件天<br>更新文件天                                                                                                    | Firefore         Heid A           Heid A                                                                                                    |   |      |     |      |
|           | 200<br>加水<br>加水<br>2017 10<br>支払び使来<br>支払び使<br>支払び使                                                                                                    | Findex           140.04           202070713047           Additaboline           TITXDRR           C/ProgramData/Miczille-1defeed-11241-4177-a864-e394ebd1th.3Bupdaterij.30004800AF4439CB           ERRENDE           ERRENDE           Frederse schwala/Woldube mazillasoline                                                                                                    |   |      |     |      |
|           | <ul> <li>大谷</li> <li>私本</li> <li>私本10</li> <li>又行10</li> <li>実施文件末</li> <li>単紙の余</li> <li>単紙の余</li> </ul>                                                                                                    | Firefore         140.0.4           140.0.4         200/0171334           Modile/Online         11/01.000 / 10/0116           ERRENDE         ERRENDE           ERRENDE         Errende           Modile/Sub / Modile 1.564 ends 1.241 - 4177 - all64 - etsReids116.38/updaters1.38004680AF4A.38C.8         Errende           ERRENDE         Errende         Errende           Maila/Sub / Modile/Sub / Modile 1.564 ends 1.241 - 4177 - all64 - etsReids116.38/updaters1.38004680AF4A.38C.8         Errende                                                                                                    |   |      |     |      |
|           | <ul> <li>大谷</li> <li>私本</li> <li>私本</li> <li>日</li> <li>大行10</li> <li>米払大作夫</li> <li>米払助売</li> <li>米払助売</li> <li>用いて用</li> <li>用り払助</li> </ul>                                                                                                    | Findex         140.04           140.04         20050712103/47           20050712103/47         20050712103/47           20050712103/47         20050712103/47           20050712103/47         20050712103/47           20050712103/47         20050712103/47           20050712103/47         20050712103/47           20050712103/47         20050712103/47           20050712103/47         20050712103/47           20050712103/47         20050712103/47           20050712103/47         20050712103/47           20050712103/47         20050712103/47           20050712103/47         20050712103/47                                                                                                    |   |      |     |      |
|           | た日<br>本本<br>本本<br>たす<br>につ<br>を注<br>たり<br>を<br>たた<br>天<br>につ<br>を<br>た<br>の<br>た<br>た<br>の<br>た<br>、<br>た<br>の<br>、<br>た<br>の<br>、<br>た<br>の<br>、<br>た<br>の<br>、<br>た<br>の<br>、<br>た<br>の<br>、<br>た<br>の<br>、<br>た<br>の<br>、<br>た<br>の<br>、<br>た<br>の<br>、<br>た<br>の<br>、<br>た<br>の<br>、<br>た<br>の<br>、<br>た<br>の<br>、<br>た<br>の<br>、<br>た<br>の<br>、<br>た<br>の<br>、<br>の<br>の<br>、<br>の<br>の<br>、<br>の<br>の<br>、<br>の<br>の<br>、<br>の<br>の<br>、<br>の<br>の<br>、<br>の<br>の<br>、<br>の<br>の<br>、<br>の<br>の<br>の<br>、<br>の<br>の<br>の<br>の<br>の<br>の<br>の<br>の<br>の<br>の<br>の<br>の<br>の                                                                                                    | Ferder  140.04  140.04  140.04  140.04  140.04  140.04  140.04  140.04  140.04  140.04  140.04  140.04  140.04  140.04  140.04  140.04  140.04  140.04  140.04  140.04  140.04  140.04  140.04  140.04  140.04  140.04  140.04  140.04  140.04  140.04  140.04  140.04  140.04  140.04  140.04  140.04  140.04  140.04  140.04  140.04  140.04  140.04  140.04  140.04  140.04  140.04  140.04  140.04  140.04  140.04  140.04  140.04  140.04  140.04  140.04  140.04  140.04  140.04  140.04  140.04  140.04  140.04  140.04  140.04  140.04  140.04  140.04  140.04  140.04  140.04  140.04  140.04  140.04  140.04  140.04  140.04  140.04  140.04  140.04  140.04  140.04  140.04  140.04  140.04  140.04  140.04  140.04  140.04  140.04  140.04  140.04  140.04  140.04  140.04  140.04  140.04  140.04  140.04  140.04  140.04  140.04  140.04  140.04  140.04  140.04  140.04  140.04  140.04  140.04  140.04  140.04  140.04  140.04  140.04  140.04  140.04  140.04  140.04  140.04  140.04  140.04  140.04  140.04  140.04  140.04  140.04  140.04  140.04  140.04  140.04  140.04  140.04  140.04  140.04  140.04  140.04  140.04  140.04  140.04  140.04  140.04  140.04  140.04  140.04  140.04  140.04  140.04  140.04  140.04  140.04  140.04  140.04  140.04  140.04  140.04  140.04  140.04  140.04  140.04  140.04  140.04  140.04  140.04  140.04  140.04  140.04  140.04  140.04  140.04  140.04  140.04  140.04  140.04  140.04  140.04  140.04  140.04  140.04  140.04  140.04  140.04  140.04  140.04  140.04  140.04  140.04  140.04  140.04  140.04  140.04  140.04  140.04  140.04  140.04  140.04  140.04  140.04  140.04  140.04  140.04  140.04  140.04  140.04  140.04  140.04  140.04  140.04  140.04  140.04  140.04  140.04  140.04  140.04  140.04  140.04  140.04  140.04  140.04  140.04  140.04  140.04  140.04  140.04  140.04  140.04  140.04  140.04  140.04  140.04  140.04  140.04  140.04  140.04  140.04  140.04  140.04  140.04  140.04  140.04  140.04  140.04  140.04  140.04  140.04  140.04  140.04  140.04  140.04  140.04  140.04  140.04  140.04  140.04  140.04  140.04 |   |      |     |      |
|           | 20日<br>あま<br>あまの<br>あた7100<br>単語文明 天<br>単語文明 天<br>単語の使<br>四小石田<br>四小石田<br>四小石田<br>四小石田<br>四小石田<br>四小石田<br>四小石田<br>四小石田<br>四小石田<br>四小石田<br>四小石田<br>四小石田<br>四小石田<br>四小石田<br>四八石田<br>四八石田<br>四八石田<br>四八石田<br>四<br>四<br>四<br>四<br>四<br>四<br>四<br>四<br>四<br>四<br>四<br>四<br>四                                                                                                    | Fields                                                                                                    |   |      |     |      |
|           | <ul> <li>K()</li> <li>あえ</li> <li>あえ</li> <li>あえ</li> <li>あえ</li> <li>たう</li> <li>たう</li> <li>ため</li> <li>ため</li> <l< td=""><td>Nrifes        </td><td></td><td></td><td></td><td></td></l<></ul>                                                                                                    | Nrifes                                                                                                    |   |      |     |      |
|           | K()     K()     K() | Fireform         Tel:0.0           140.0.4         Tel:0.0           050070170304         Tel:0.0           10182887         Cir/program Cate/Modille-1defeedb 1241-1177-al64-e594ebd11b.3Pupdates/J000480A/4J.SCL           IRRER         Cir/program Cate/Modille-1defeedb 1241-1177-al64-e594ebd11b.3Pupdates/J000480A/4J.SCL           IRRER         Cir/program Cate/Modille-1defeedb 1241-1177-al64-e594ebd11b.3Pupdates/J000480A/4J.SCL           Virables         Filebook           Virables         Filebook           Virables         <                                                                                                    |   |      |     |      |
|           | KG<br>あま<br>あま<br>たり<br>下行 ID<br>を放文件 天<br>学校に分を<br>内<br>の行んであ<br>にの<br>にの<br>にの<br>にの<br>の<br>の<br>の<br>の<br>の<br>の<br>の<br>の<br>の<br>の<br>の<br>の<br>の                                                                                                    | Nedar         140.4           140.4         140.4           140.4         140.4           140.4         140.4           140.4         140.4           140.4         140.4           140.4         140.4           140.4         140.4           140.4         140.4           140.4         140.4           140.4         140.4           140.4         140.4           140.4         140.4           140.4         140.4           140.4         140.4           140.4         140.4           140.4         140.4           140.4         140.4           140.4         140.4           140.4         140.4           140.4         140.4           140.4         140.4           140.4         140.4           140.4         140.4           140.4         140.4           140.4         140.4           140.4         140.4           140.4         140.4           140.4         140.4           140.4         140.4           140.4         140.4           140.4 <td></td> <td></td> <td></td> <td></td>                                                                                                    |   |      |     |      |

#### 备份用户配置文件

要备份您的配置文件,首先要关闭 Firefox,然后将用户配置文件夹复制到另一个位置。

- 1. 按上面所描述的方法,找到您的配置文件夹。
- 2. 如果 Firefox 正在运行,请将其关闭:

#### 点击 Firefox 菜单按钮 ≡, 然后选择 退出。

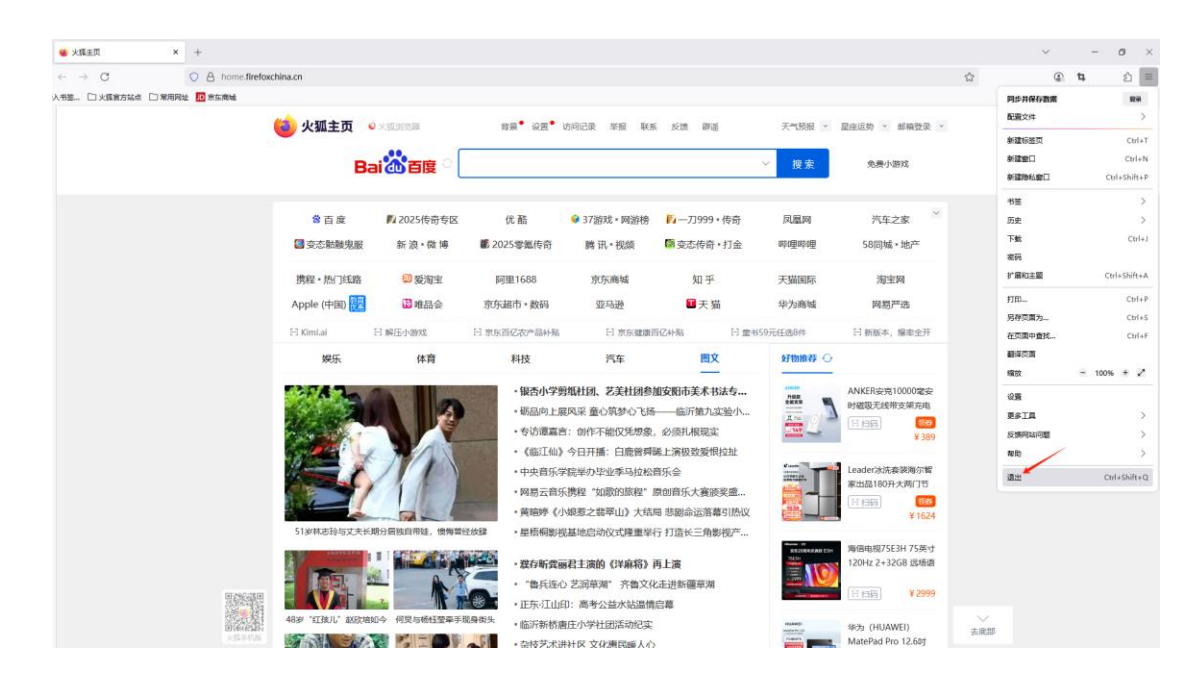

打开文件资源管理器,在地址栏中输
 入 %APPDATA% Mozilla \Firefox \Profiles \, 打开用户配置文件夹的上一级。

| Profiles                  |            |   | × +                           |                           |               |      | -              | o ×  |
|---------------------------|------------|---|-------------------------------|---------------------------|---------------|------|----------------|------|
| $\leftarrow  \rightarrow$ | $\uparrow$ | C | C:\Users\xia\AppData\Roaming\ | Mozilla\Firefox\Profiles  |               | ×    | 在 Profiles 中搜索 | ٩    |
| + 新建 ~                    |            |   | C:\Users\xia\AppData\Roaming  | \Mozilla\Firefox\Profiles |               |      |                | ① 预览 |
|                           |            | 2 |                               |                           |               |      |                |      |
| 🧾 桌面                      | *          | - |                               |                           |               |      |                |      |
| 业 下载                      | *          |   | ٤                             |                           |               |      |                |      |
| 📑 文档                      | *          |   | zzcosdes.deradic<br>profiles  | 2024/11/5 15:00           | ×1+++<br>文本文档 | 1 KB |                |      |
| ▶ 図片                      | *          |   |                               |                           |               |      |                |      |
| ● 首乐                      |            |   |                               |                           |               |      |                |      |
|                           |            |   |                               |                           |               |      | 选择要预览的文件。      |      |
|                           | 0          |   |                               |                           |               |      |                |      |
|                           |            |   |                               |                           |               |      |                |      |
|                           | .          |   |                               |                           |               |      |                |      |
| > 🔲 此由脑                   |            |   |                               |                           |               |      |                |      |
| > 🦆 网络                    |            |   |                               |                           |               |      |                |      |
| 4 个项目                     |            |   |                               |                           |               |      |                |      |

4. 右击 用户配置文件夹(例如 xxxxxxx.default 文件夹),然后选择复制。

| 📁 Profiles               |            | ×              | +                      |                 |                  |                 | -              | o x  |
|--------------------------|------------|----------------|------------------------|-----------------|------------------|-----------------|----------------|------|
| $\leftarrow \rightarrow$ | $\uparrow$ | C D :          | > ··· AppData          | a > Roaming > N | 1ozilla > Firefo | ox > Profiles > | 在 Profiles 中搜索 | Q    |
| + 新建 -                   | *          | 0              | <li> <li></li></li>    | ↓ 排序 ~ 📃 查看 ~   |                  |                 |                | ① 预览 |
|                          |            | 名称             | ~                      | 修改日期            | 类型               | 大小              |                |      |
| 🔙 桌面                     | *          | 🚞 1cjuvr10.+   | tart                   | 2025/5/22 12:12 | 文件夹              |                 |                |      |
| ↓ 下载                     | *          | 📁 9ps11hz:     | 打开(O)<br>在新行效而由打开(P)   |                 | 文件夹              |                 |                |      |
| - 文档                     |            | 🚞 zzc0sdes     | 在新窗口中打开(E)             |                 | 文件夹              |                 |                |      |
|                          |            | profiles       | 固定到快速访问(Q)             | 1               | 文本文档             | 1 KB            |                |      |
|                          |            |                | WinRAR                 | >               |                  |                 |                |      |
| 1 日本                     | *          |                | ▶ 在终端中打开(T)            |                 |                  |                 |                |      |
| 🚺 视频                     | *          |                | 添加到压缩文件                |                 |                  |                 |                |      |
|                          |            |                | 🥘 使用 Microsoft Defend  | ler扫描           |                  |                 | 没有视觉。          |      |
|                          |            |                | 授予访问权限(G)              | >               |                  |                 |                |      |
|                          | - I        |                | 还原以前的版本(V)<br>包含到库中(I) | >               |                  |                 |                |      |
| 1.                       |            |                | 固定到"开始"(P)             |                 |                  |                 |                |      |
|                          |            |                | 复制文件地址(A)              |                 |                  |                 |                |      |
| > 🔳 此电脑                  |            |                | 发送到(N)                 | >               |                  |                 |                |      |
| > 🎾 网络                   |            |                | 剪切(T)<br>复制(C)         |                 |                  |                 |                |      |
| 4 个项目 选                  | 中 1 个项目    | 3              | 创建快捷方式(S)              |                 |                  |                 |                |      |
| NE C S                   |            | 4 C 30         | 删除(D)                  |                 |                  |                 |                |      |
| 18-3-8°                  | 22         | and the second | 重命名(M)                 |                 |                  |                 |                |      |
|                          | 1          | A 1960         | 厪性(R)                  | 100             |                  |                 |                |      |

5. 右击 要备份到的位置(例如 U 盘, test 目录), 然后选择 粘贴。

| 📒 test                    |            | ×   | +       |          |                                      |         |    | -          |       | ×  |
|---------------------------|------------|-----|---------|----------|--------------------------------------|---------|----|------------|-------|----|
| $\leftarrow  \rightarrow$ | $\uparrow$ | C 🖸 | 〉 此电脑 〉 | 新加卷 (D:) | > test                               |         |    | 在 test 中搜索 |       | ۹  |
| 新建 ~                      | *          | 0 6 | a) 🖻    | 🗊 🐴 I    | 非序 ~ ─ ─                             |         |    |            | III B | 预览 |
|                           |            | 名称  | ^       |          | 修改日期                                 | 类型      | 大小 |            |       |    |
| 三 桌面                      | *          |     |         |          | 此文件夹为空。                              |         |    |            |       |    |
| 业 下载                      | *          |     |         |          |                                      |         |    |            |       |    |
| 📑 文档                      | *          |     |         |          |                                      |         |    |            |       |    |
| 🚬 图片                      | *          |     |         |          |                                      |         |    |            |       |    |
| 🕖 音乐                      | *          |     |         |          |                                      |         |    |            |       |    |
| 🔁 视频                      | *          |     |         |          | 查看(V)                                | >       |    |            |       |    |
| 🚞 etc                     | *          |     |         |          | 排序方式(O)<br>分组依据(P)                   | >       |    | 选择要预览的文件。  |       |    |
| 늘 火狐提醒系                   | £\$7 🖈     |     |         |          | 刷新(E)                                |         |    |            |       |    |
| 2025-05                   | *          |     |         |          | 自定义文件夹(F)                            |         |    |            |       |    |
| 🕳 新加卷 (D                  | :) *       |     |         |          | 粘贴(P)                                |         |    |            |       |    |
|                           | - 1        |     |         |          | 粘贴快捷方式(S)                            | Chill 7 |    |            |       |    |
| > 📮 此电脑                   |            |     |         |          | ==================================== | Ctri+Z  |    |            |       |    |
| > 🛬 网络                    |            |     |         |          | 授予访问权限(G)                            | >       |    |            |       |    |
|                           |            |     |         |          | 新建(W)                                | >       |    |            | r     |    |
| 0 个项目                     |            |     |         | _        | 属性(R)                                |         |    |            |       |    |

## 恢复一个用户配置文件备份

1. 点击 Firefox 菜单按钮 ≡, 然后选择 退出。

| ● 火燒主页 × +                                                           |                                       |              |                                         |                          |             |                                                                                                    |                     | ~                                     | - 0 ×         |
|----------------------------------------------------------------------|---------------------------------------|--------------|-----------------------------------------|--------------------------|-------------|----------------------------------------------------------------------------------------------------|---------------------|---------------------------------------|---------------|
| $\leftarrow \rightarrow \mathbb{C}$ $\bigcirc \mathbb{A}$ home.firef | oxchina.cn                            |              |                                         |                          |             |                                                                                                    |                     |                                       | ④ 4 <         |
| 人书签 🗋 火旗官方站点 🗋 常用同址 📅 宗东南城                                           |                                       |              |                                         |                          |             |                                                                                                    |                     | 同步并保存数                                | 82 92 M       |
|                                                                      | (2) 火狐主页                              | · × MINER A  | 背景 设置                                   | 访问记录 举报 联系               | (反馈 群語      | 天气预报 *                                                                                                    | 星座运势 > 邮箱登录 >       | 配置交件                                  | >             |
|                                                                      | -                                     |              |                                         |                          |             |                                                                                                    |                     | 新建标签页                                 | Ctrl+T        |
|                                                                      | B                                     | ai 👍 百度 💿    |                                         |                          |             | → 搜索                                                                                                    | 免费小游戏               | 新建設口                                  | Ctrl+N        |
|                                                                      |                                       |              |                                         |                          |             |                                                                                                    |                     | 新建時紅窗口                                | Ctrl+Shift+P  |
|                                                                      |                                       |              |                                         |                          |             |                                                                                                    |                     | 书签                                    | >             |
|                                                                      | 含百度                                   | 12025传奇专区    | 优酷                                      |                          | ₽4          | 凤凰网                                                                                                    | 汽车之家                | 历史                                    | >             |
|                                                                      | 查态骷髅鬼服                                | 新浪·微博        | 2025零氢传奇                                | 腾讯·视频                    | ◎ 变态传奇・打金   | 哔哩哔哩                                                                                                    | 58同城 * 地产           | 下盤                                    | Ctrl+J        |
|                                                                      |                                       |              |                                         |                          | 1000        |                                                                                                    |                     | · · · · · · · · · · · · · · · · · · · | Chill Shift A |
|                                                                      | 携程・热门线路                               | い一般淘宝        | 阿里1688                                  | 京东商城                     | 知乎          | 天猫国际                                                                                                    | 淘宝网                 | 5 Menuizas                            | CUITAINICTA   |
|                                                                      | Apple (中国) 🔣                          | 醫唯品会         | 京东超市·数码                                 | 亚马逊                      | ■天猫         | 华为商城                                                                                                    | 网易产选                | FTED_                                 | Ctrl+P        |
|                                                                      | E3 Kimi,ai                            | 日 解压小游戏      | 日京东百亿农产品补贴                              | 日亦东健康百                   | 5亿补贴 日重     | 书59元任遗8件                                                                                                    | 曰 新版本, 爆索全开         | 2017米湯22-                             | Ctrias        |
|                                                                      | He IT                                 | 4.1          | 214+                                    | NE **-                   | BR dr       | ATTINIA IL C.                                                                                                    |                     | 観察の際                                  |               |
|                                                                      | 娱乐                                    | 体育           | 个行文                                     | 754                      |             | XT 120 III ( )                                                                                                    |                     | 编数                                    | - 100% + 🖍    |
|                                                                      | TA La                                 | A DECK       | ·银杏小学师                                  | 凯杜团、艺美社团参                | 加安阳市美术书法专   | 748                                                                                                    | ANKER安克10000耄安      | 02                                    |               |
|                                                                      | 1946                                  |              | •砺品向上属                                  | 國风采 童心筑梦心飞扬              | ——临沂第九实验小…  | 1                                                                                                    | 时磁吸无线带支架充电          | ESIA                                  | >             |
|                                                                      | and and a                             | A P Q        | · 专访谭嘉吉                                 | : 创作不能仅凭想象               | 必须扎根现实      | -147                                                                                                    | 日 相同<br>¥ 389       | 反勝同站问题                                | >             |
|                                                                      | 1 1 1 1 1 1 1 1 1 1 1 1 1 1 1 1 1 1 1 |              | • 《临江仙》                                 | 今日开播: 白鹿曾舜               | 第上演极致爱恨拉扯   |                                                                                                    |                     | 和助                                    | >             |
|                                                                      |                                       |              | • 中央音乐学                                 | (院举办毕业季马拉松)              | 音乐会         | COTTON .                                                                                                    | Leader冰洗套装海尔智       | ia                                    | Ctrl+Shift+Q  |
|                                                                      |                                       |              | • 网易云音9                                 | 、携程"如歌的旅程"]              | 原创音乐大赛颁奖盛   | <u></u>                                                                                                    | 家出品180开大两门节         |                                       |               |
|                                                                      |                                       |              | • 黄暄婷 《小                                | V娘惹之翡翠山》大结               | 局 悲剧命运落幕引热议 |                                                                                                    | ¥ 1624              |                                       |               |
|                                                                      | 51岁林志玲与丈夫长                            | 期分层独自带娃,懊悔曾经 | b放肆 · 星梧桐影书                             | 思基地启动仪式隆重举               | 行打造长三角影视产   |                                                                                                    |                     |                                       |               |
|                                                                      |                                       | 1121         |                                         | The sector structures of |             | REZIGNER AN ESH                                                                                                    | 海信电视75E3H 75英寸      |                                       |               |
|                                                                      | A DECK                                |              | * 股仔研究图                                 | 8名土波的《汗麻谷》               | <b>冉上演</b>  |                                                                                                    | 12012 243206 29/818 |                                       |               |
| 田本市政                                                                 |                                       |              |                                         | ) 乙油単油 介容文化              | 山田 西部 肥早 用  | Statement of Statement of State | 日 扫描 ¥ 2999         |                                       |               |
|                                                                      | 48岁"紅球儿" 赵欣培                          | 如今 何炅与杨钰莹幸手现 | · 正示 · 正示 · 正示 · 正示 · 正示 · 正示 · 正示 · 正示 | い、同ち公金八路通信               | 10.40       |                                                                                                    |                     | ~                                     |               |
| 10.0000                                                              |                                       |              | * 1(由計1分)提                              | 的工作学们的活动的公头              |             | interfect for Land                                                                                                    | 举为 (HUAWEI)         | 土(B)25                                |               |

2. 如果您已有的用户配置文件夹和用户配置文件备份文件夹名称相同,只要将备份的文件夹替换掉原有的文件夹,然后打开 Firefox。

**重要提示:**用户配置文件夹的名字(包括随机的 8 位数字字符串)必须完 全匹配才有效。如果名字不匹配或者如果您想将备份恢复到一个不同的位 置上,请依照下面的内容操作。

#### 将备份恢复到其他位置

如果用户配置文件夹名字不同或者如果您想将备份移动或恢复到其他位置上, 按下列步骤操作:

1. 完全关闭 Firefox:

点击 Firefox 菜单按钮 ≡, 然后选择 退出。

| ₩ XMED × +                                                      |                    |                               |                           |                    |                                                                                                    |                                                                                                    |                                | ~                                                                                                    | - 0 ×        |
|-----------------------------------------------------------------|--------------------|-------------------------------|---------------------------|--------------------|----------------------------------------------------------------------------------------------------|----------------------------------------------------------------------------------------------------|--------------------------------|----------------------------------------------------------------------------------------------------|--------------|
| $\leftarrow \rightarrow C$ $\bigcirc$ $\bigcirc$ $\bigcirc$ hor | ne.firefoxchina.cn |                               |                           |                    |                                                                                                    |                                                                                                    |                                |                                                                                                    |              |
| 入书签 〇 火旗會方站点 〇 常用同丝 100 京东南湖                                    |                    |                               |                           |                    |                                                                                                    |                                                                                                    |                                | 同步并保存数据                                                                                                    | 84 894       |
|                                                                 | 🙆 火狐主面             | <ul> <li>× 10 mm m</li> </ul> | 122° 202°                 | 访问记录 举报 联系         | 医水清 副派                                                                                                    | 天气预报 ~                                                                                                    | 星座运动 。 邮箱登录 。                  | 配職文件                                                                                                    | >            |
|                                                                 |                    |                               |                           |                    | - Dependent Company                                                                                                    |                                                                                                    |                                | 制建物运费                                                                                                    | Ctrl+T       |
|                                                                 | B                  | ai Tag                        |                           |                    |                                                                                                    | > 搜索                                                                                                    | 免费小游戏                          | を理由し                                                                                                    | Ctrl+N       |
|                                                                 | -                  |                               |                           |                    |                                                                                                    |                                                                                                    |                                | 新建時私館口                                                                                                    | Ctrl+Shift+P |
|                                                                 |                    |                               |                           |                    |                                                                                                    |                                                                                                    |                                | 书签                                                                                                    | >            |
|                                                                 | 當百度                | № 2025传奇专区                    | 优酷                        | 💡 37游戏•网游榜         | 1-71999・传奇                                                                                                    | 凤凰网                                                                                                    | 汽车之家                           | 历史                                                                                                    | >            |
|                                                                 | 🔠 变态骷髅鬼服           | 新浪·微博                         | 2025零氪传奇                  | 腾讯·视频              | ◎ 变态传奇・打金                                                                                                    | 哔哩哔哩                                                                                                    | 58同城 * 地产                      | 下籃                                                                                                    | Ctrl+J       |
|                                                                 |                    |                               |                           |                    |                                                                                                    |                                                                                                    |                                | 老田                                                                                                    |              |
|                                                                 | 携程·热门线路            | 20 爱淘宝                        | 阿里1688                    | 京东商城               | 知乎                                                                                                    | 天猫国际                                                                                                    | 淘宝网                            | 扩展和主题                                                                                                    | Ctrl+Shift+A |
|                                                                 | Apple (中国) [       | 🔡 唯品会                         | 京东超市·数码                   | 亚马逊                | ■天猫                                                                                                    | 华为商城                                                                                                    | 网易产选                           | FTED                                                                                                    | Ctrl+P       |
|                                                                 | E- Kimi al         | 日朝王小明时                        | 日本な古び大会会は社                |                    | 5(74)81 12 #1                                                                                                    | 150平広海8社                                                                                                    | HEEK GROT                      | 另存页面为                                                                                                    | Ctrl+S       |
|                                                                 | L J Parinan        | C & MALLE J MILAN             | C & GOTTLERENCE BATT NO   | 6.7 (PC)/ (BC)/(C) | and the second second s | SSS GLEBONT                                                                                                    | 1.1 Million (1.1 Million (2011 | 任只用中重找.                                                                                                    | . Ctrl+F     |
|                                                                 | 娱乐                 | 体育                            | 科技                        | 汽车                 | 图文                                                                                                    | 好物推荐 〇                                                                                                    |                                | 1000 AN                                                                                                    | = 100% + 2   |
|                                                                 |                    | 1                             | ·银杏小学师                    | 机壮团、艺美社团参          | 加安阳市美术书法专                                                                                                    | A78229                                                                                                    | ANKER安克10000電安                 |                                                                                                    |              |
|                                                                 | and a start        |                               | •砺品向上属                    | 第风采 童心筑梦心飞扬        | ——临沂辕九实骑小…                                                                                                    |                                                                                                    | 时磁吸无线带支架充电                     | WR RATE                                                                                                    |              |
|                                                                 | 117 - 20 -         |                               | ・专访運業者                    | : 创作不能仅凭想象         | 必须扎根现实                                                                                                    |                                                                                                    | 日相時 600                        | Station .                                                                                                    |              |
|                                                                 | and the state      |                               | • <b>《</b> 临江仙》           | 今日开播:白鹿曾舜          | 業上演极致爱恨拉扯                                                                                                    |                                                                                                    | \$ 369                         | #D                                                                                                    | >            |
|                                                                 |                    | JUN N                         | • 中央音乐等                   | *院挙の毕业季马拉松         | 音乐会                                                                                                    | Contra Contra Co | Leader冰洗套装海尔智                  |                                                                                                    | 01.01h 0     |
|                                                                 |                    |                               | <ul> <li>网易云音9</li> </ul> | 、携程"如歌的旅程"」        | 原创音乐大赛陵奖盛                                                                                                    |                                                                                                    | 家出品180升大两门节                    | and the second second s | Ctri+Shift+Q |
|                                                                 |                    |                               | ·黄暄婷《/J                   | V娘惹之翡翠山》大结         | 局 悲剧命运落幕引热议                                                                                                    |                                                                                                    | (日前) 1624                      |                                                                                                    |              |
|                                                                 | 51岁林志玲与丈夫世         | 《期分层独自带娃,懊悔营                  | 经放肆 · 星梧桐影书               | 1.基地启动仪式隆重举        | 行 打造长三角影视产                                                                                                    |                                                                                                    |                                |                                                                                                    |              |
|                                                                 |                    |                               |                           |                    |                                                                                                    | EXCERNENCE CON                                                                                                    | 海信电视75E3H 75英寸                 |                                                                                                    |              |
|                                                                 | 1 Party            | Him Carlo P                   | ・ 没存断 発展                  | 兩君主演的《洋麻将》         | 再上演                                                                                                    | 10                                                                                                    | 120Hz 2+32GB 远场语               |                                                                                                    |              |
|                                                                 | NEARE ENGINE       |                               | • "鲁兵连心                   | >艺润草湖"齐鲁文化         | 比走进新疆草湖                                                                                                    |                                                                                                    | 日月日 ¥ 2999                     |                                                                                                    |              |
| 34<br>42                                                        |                    |                               | • 正东·江山的                  | 印:高考公益水站温情         | 启幕                                                                                                    |                                                                                                    |                                |                                                                                                    |              |
|                                                                 | 405 ALSE/ 4059     |                               | •临沂新桥周                    | 自由小学社团活动纪实         |                                                                                                    | HAANNEL<br>Interfer Tor (ct.                                                                                                    | 举为 (HUAWEI)                    | 表成部                                                                                                    |              |
|                                                                 |                    |                               | • 杂枝艺术法                   | 计人融民愿小文 习付持        |                                                                                                    | States and a                                                                                                    | MatePad Pro 12.603             |                                                                                                    |              |

2. 使用 Firefox 用户配置文件管理器创建新的配置文件, 然后退出配置文件管理器。

注意:如果您刚在新电脑上安装了 Firefox,那么可以使用 Firefox 首次运行时 自动创建的默认用户配置文件,而不建立新的用户配置文件。

如果 Firefox 已打开, 先关闭 Firefox 同时按下键盘按键 + R, 打开运行对话框。 在运行对话框中, 输入: firefox.exe -P

点击确定打开"选择用户配置文件"窗口。

| 💷 运行            | ×                                                     |
|-----------------|-------------------------------------------------------|
|                 | Windows 将根据你所输入的名称,为你打开相应的程序、<br>文件夹、文档或 Internet 资源。 |
| 打开( <u>O</u> ): | firefox.exe -P 🗸                                      |
|                 | 确定 取消 浏览( <u>B</u> )                                  |

点击创建配置文件

| ⊌ Firefox - 选择用户配置文件        | ×                                    |
|-----------------------------|--------------------------------------|
| Firefox 将您的设置、首选项、<br>置文件中。 | 书签以及邮件保存在您的个人配                       |
| 创建配置文件(C)                   | default-release<br>default           |
| 重命名配置文件(R)                  | test                                 |
| 删除配置文件(D)                   | TestFx                               |
|                             | - 脱机工作( <u>O</u> )                   |
|                             | □ 启动时不询问并使用选定的<br>□ 配置文件( <u>S</u> ) |
|                             | 启动 Firefox 退出                        |

点击下一步并输入用户配置文件的名字。用户配置文件名应该具有描述性,比如您的 名字。点击 选择文件夹 以选择要存放的位置。

点击完成创建新的用户配置文件。

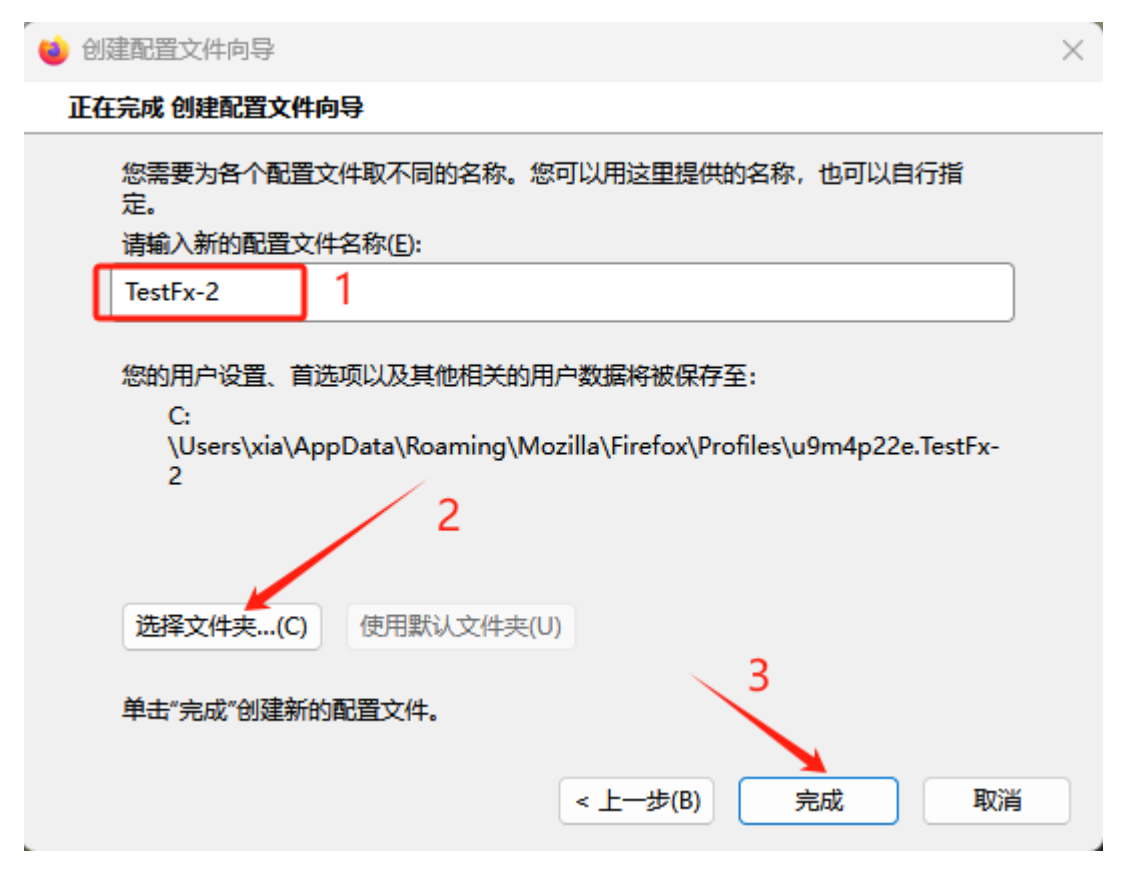

3. 在硬盘或者备份介质(例如 U 盘)上找到用户配置文件夹的备份。

- 4. 打开用户配置文件夹的备份(例如 xxxxxxx.default 备份)。
- 5. 将用户配置文件夹备份的完整*内容*复制下来,例如 handlers.json 文件、 prefs.js 文件、bookmarkbackups 文件夹等等,或者复制目录下所有文件 及文件夹
- 6. 按上面描述的方法,找到并打开新的用户配置文件夹,然后关闭 Firefox (如果它开启着)。

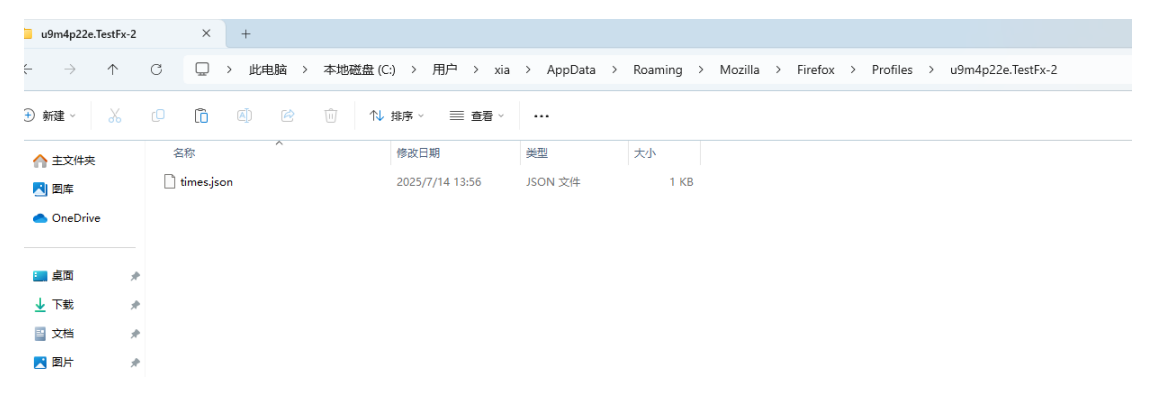

**7.** 将备份的用户配置文件夹中的内容粘贴到新的用户配置文件夹中,覆盖有相同名字的已存在文件。

| $\leftarrow \rightarrow \uparrow$ | ○ □ → 此电脑 >               | · 本地磁盘 (C:) > 用户 > 🦲        | > AppData >    | Roaming |
|-----------------------------------|---------------------------|-----------------------------|----------------|---------|
| ⊕新建 ∽ 👗                           | 0 🗴 🖉 🖄                   | ① ↑↓ 排序 ~ ■ 查看 ~            |                |         |
|                                   | 名称                        | 修改日期                        | 类型             | 大小      |
|                                   | 늘 bookmarkbackups         | 2025/7/14 13:33             | 文件夹            |         |
|                                   | 🚞 crashes                 | 2025/7/14 13:33             | 文件夹            |         |
| > CneDrive                        | 늘 datareporting           | 2025/7/14 13:58             | 文件夹            |         |
|                                   | 늘 extensions              | 2025/7/14 13:58             | 文件夹            |         |
| = 桌面                              | * extension-store         | 2025/5/22 10:31             | 文件夹            |         |
| 业 下载                              | * 🚞 extension-store-menus | 2025/5/22 10:31             | 文件夹            |         |
| ■ 文档                              | 🖈 📒 gmp-gmpopenh264       | 2025/7/14 13:33             | 文件夹            |         |
| ▶ 圏片                              | 💂 🚞 gmp-widevinecdm       | 2025/7/14 13:33             | 文件夹            |         |
|                                   | 🚬 minidumps               | 2025/5/22 10:31             | 文件夹            |         |
|                                   | aved-telemetry-pings      | 2025/5/22 13:13             | 文件夹            |         |
| 🛃 视频                              | security_state            | 2025/7/14 13:58             | 文件夹            |         |
|                                   | * 🚞 sessionstore-backups  | 2025/7/14 13:58             | 文件夹            |         |
|                                   | * 😑 settings              | 2025/7/14 13:33             | 文件夹            |         |
| -                                 | * 🚞 shader-cache          | 2025/7/14 13:58             | 文件夹            |         |
|                                   | * 🔁 storage               | 2025/7/14 13:58             | 文件夹            |         |
|                                   | 늘 weave                   | 2025/7/14 13:58             | 文件夹            |         |
|                                   | addons.json               | 2025/5/22 13:11             | JSON 文件        | 36 KB   |
|                                   | addonStartup.json.lz4     | 2025/5/22 13:11             | LZ4 文件         | 6 KB    |
| > 📹 网络                            | AlternateServices.bin     | 2025/5/22 13:11             | BIN 文件         | 17 KB   |
|                                   | autofill-profiles.json    | 2025/5/22 13:11             | JSON 文件        | 1 KB    |
|                                   | bounce-tracking-protect   | tion.sqlite 2025/5/22 13:08 | SQLITE 文件      | 96 KB   |
|                                   | broadcast-listeners.json  | 2025/5/22 13:09             | JSON 文件        | 1 KB    |
|                                   | s cert9                   | 2025/5/22 10:31             | Data Base File | 224 KB  |
|                                   | 📓 compatibility           | 2025/5/22 10:31             | 配置设置           | 1 KB    |
|                                   | containers.json           | 2025/5/22 10:31             | JSON 文件        | 1 KB    |
|                                   | content-prefs.sqlite      | 2025/5/22 13:08             | SQLITE 文件      | 256 KB  |
|                                   | cookies.sqlite            | 2025/5/22 13:13             | SQLITE 文件      | 512 KB  |
|                                   | cookies.sqlite-shm        | 2025/5/22 13:08             | SQLITE-SHM 文件  | 32 KB   |
|                                   | cookies.sqlite-wal        | 2025/5/22 13:13             | SQLITE-WAL 文件  | 0 KB    |
|                                   | domain_to_categories.sc   | alite 2025/5/22 13:08       | SQLITE 文件      | 96 KB   |
|                                   |                           |                             |                |         |

8. 打开 Firefox。

至此 Firefox 配置文件的备份及恢复完成。